## Troubleshooting

#### No reaction to the remote control.

- Connect the product to the power outlet.
- Point the remote control at the product.
- Insert the batteries correctly.
- Insert new batteries in the remote control.

## Cannot play back a disc.

- Make sure that the product supports the disc.
- Make sure that the Blu-ray Disc player supports the region code of DVD or BD (BD: B, DVD: All or 2).
- For  $DVD\pm RW/\pm R$ , make sure that the disc is finalised.

### No video signal on the display device.

- Turn on the TV.
- Set the TV to the correct external input.
- Select the correct video resolution using **OUTPUT** on the front panel.
- Press and hold > on the front panel for 5 seconds to change the setting back to its default.

### No 5.1-channel aduio from the loudspeakers of the audio system.

- Does the disc contain 5.1-channel audio? The 5.1-channel audio is not available when the disc does not contain it.
- Does the audio system support 5.1-channel audio? The 5.1-channel audio is not available when the audio system does not contain it.
- In the settings menu, set [HDMI Audio] to [Off].

# Register your product and get support at

# www.philips.com/welcome

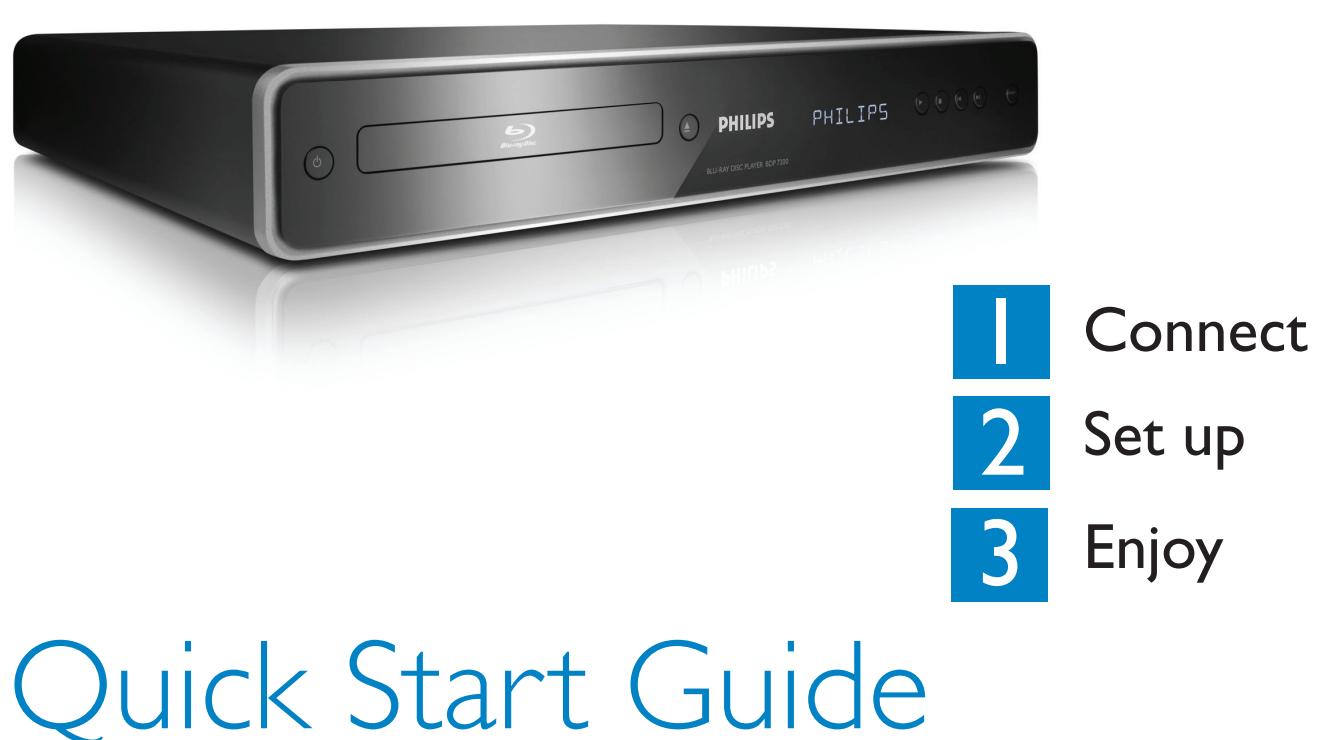

# What's in the box?

| 6 |   |          |         |       |   |
|---|---|----------|---------|-------|---|
| l |   | <br>6    |         | <br>] |   |
|   | 0 | Burngton | PHILIPS | 19769 | ( |
|   |   |          |         |       |   |

Blu-ray Disc Player

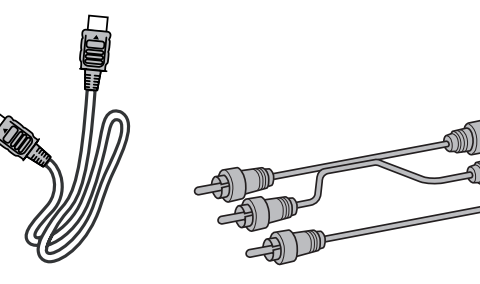

HDMI cable

(high speed)

**RCA** Audio/

Video cables

Need help? User Manual See the user manual that came with your Philips Blu-ray disc player.

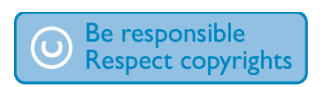

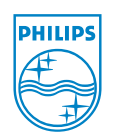

2008 © Philips Consumer Lifestyle All rights reserved. Printed in China E5|10ED IVMN26154 ★★★★

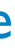

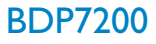

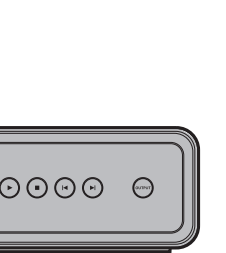

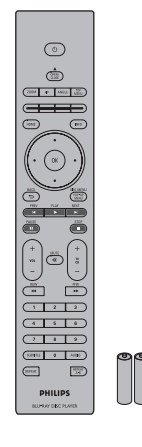

**Remote Control** and 2 batteries

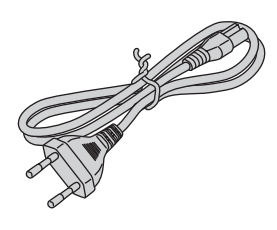

Power cable

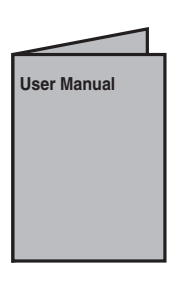

User Manual

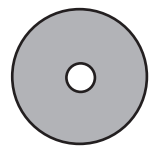

User Manual in CD-ROM

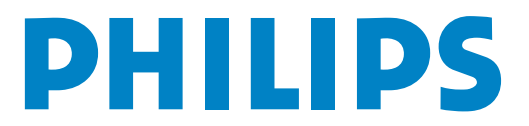

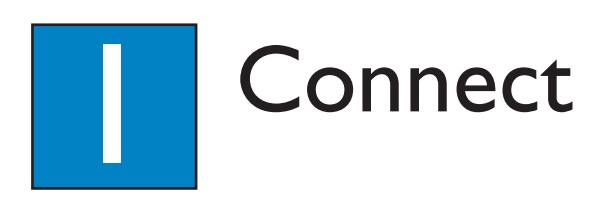

## Connect to TV

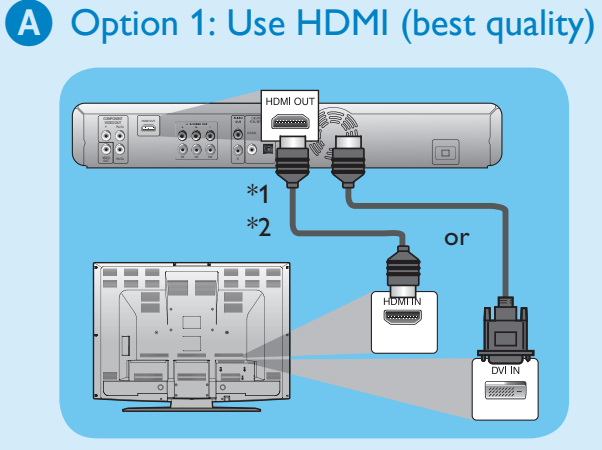

• If your TV supports HDMI, connect the HDMI cable or HDMI-DVI cable (not supplied) to the HDMI OUT socket on this unit and the HDMI or DVI input socket on your TV.

#### Note

\*1) This unit is compatible with the progressive scan system. The feature provides you with higher quality pictures than traditional output system does. To utilise this feature, a component or an HDMI connection is required.

\*2) Analogue audio connection is not required for this type of connection.

## **Option 2: Use Component Video** (better quality)

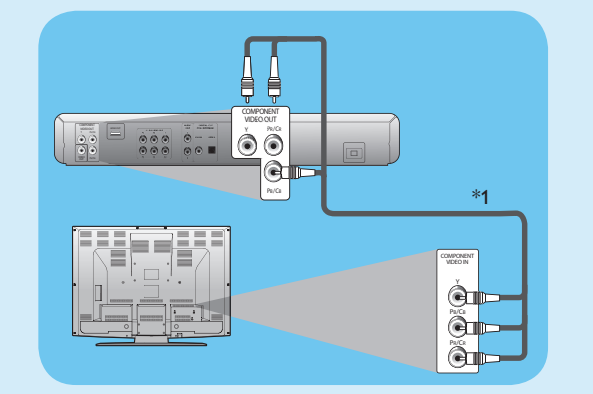

Connect the component video cable (not supplied) to the **COMPONENT VIDEO OUT** socket on this unit and the component video input socket on your TV.

## **Option 3: Use Composite Video** (standard quality)

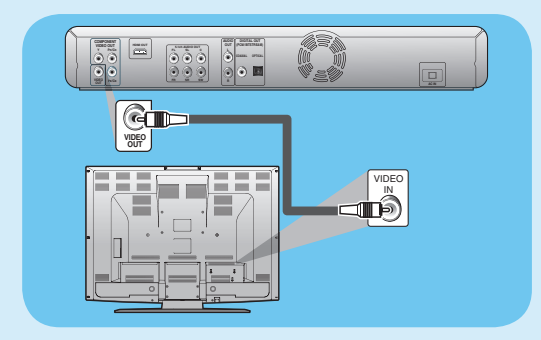

• Connect the RCA video cable to the **VIDEO OUT** socket on this unit and the composite video input socket on your TV.

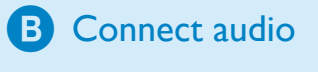

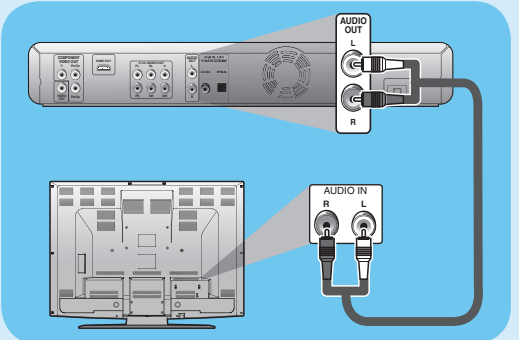

• Connect the RCA audio cable to the AUDIO OUT (L/R) socket on this unit and the analogue audio input socket on your TV.

# C Connect power cable

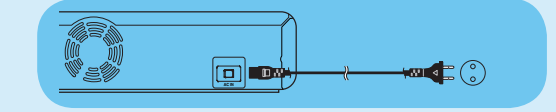

• After you made all the necessary connections, connect the power cable from the **AC cord** to the AC outlet.

**Note** Refer to the user manual for the possible connections and important safety instructions.

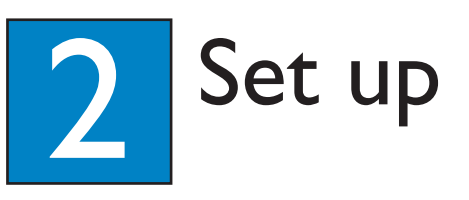

## Find the viewing channel

- 1 Press to turn on this unit.
- 2 Turn on the TV. Use the TVs remote control to select the correct viewing channel.

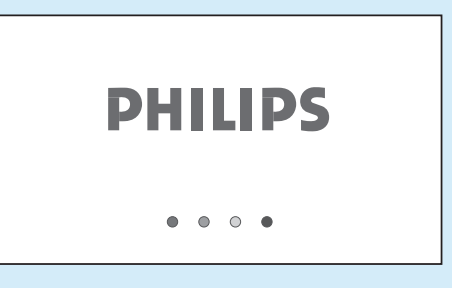

- **Note** To search for the correct viewing channel, press the Channel Down button on the TVs remote control repeatedly (or AV, SELECT, Đ button) until you see the Video In channel.
- If a certain amount of time has passed since you turned on the unit, you may see the home menu instead of the PHILIPS splash screen.

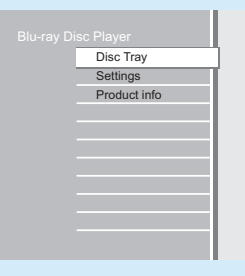

PHILIPS

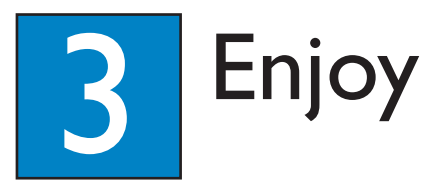

## Start disc play

1 Press OPEN/CLOSE  $\triangleq$  to open the disc tray.

**2** Place the disc on the disc tray with its label side facing up.

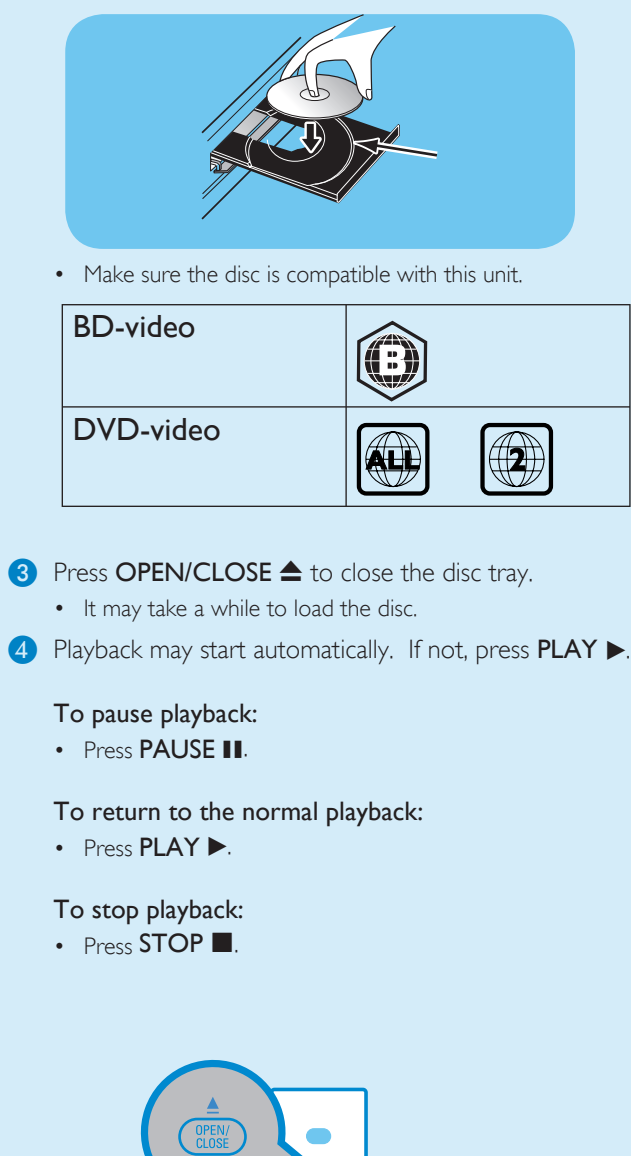

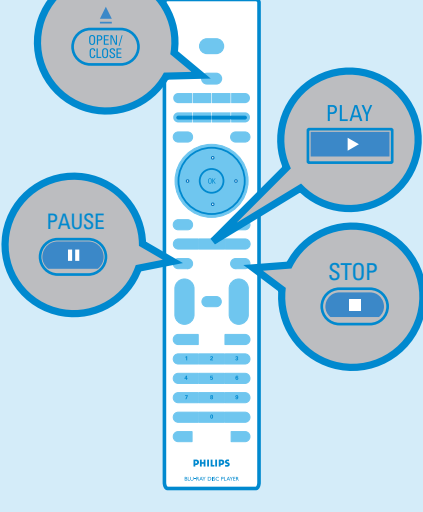